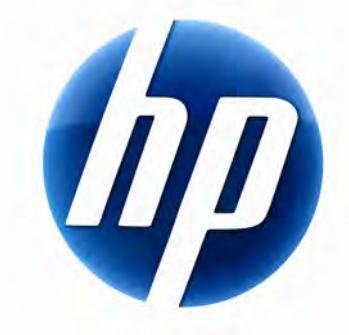

# MANUEL DE L'UTILISATEUR DU CLAVIER SANS FIL ELITE DE HP

v1.0.FR Part number : 510678-001

### Table des matières

| Installation et désinstallation   | 1 |
|-----------------------------------|---|
| Indicateur de puissance des piles | 1 |
| Fonctions PC TouchSmart           | 2 |
| Dépannage                         | 2 |

## Installation et désinstallation

### Installation du clavier sans fil Elite de HP

- 1 Branchez le récepteur à un port USB libre.
- 2 Insérez le CD qui accompagne le clavier sans fil Elite de HP dans le lecteur de CD/DVD. L'installation démarre automatiquement et crée le dossier Clavier sans fil Elite de HP dans Tous les programmes. Ce dossier contient les éléments suivants :

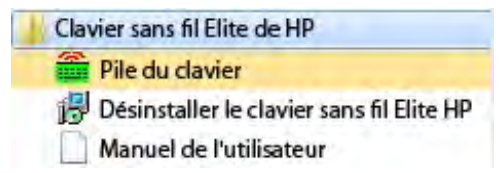

#### Désinstallation du clavier sans fil Elite de HP

- 1 Cliquez sur Démarrer > Tous les programmes > Clavier sans fil Elite de HP > Désinstaller le clavier sans fil Elite de HP.
- 2 Suivez les instructions à l'écran.

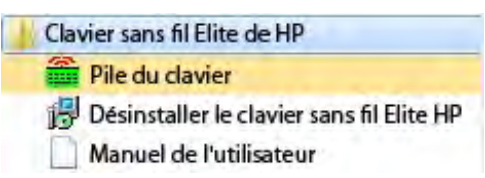

### Indicateur de puissance des piles

#### Affichage de l'indicateur de puissance des piles

• Cliquez sur Démarrer > Tous les programmes > Clavier sans fil Elite de HP > Piles du clavier.

L'icône des piles du clavier s'affiche dans la barre d'état système de Windows (en bas à droite de l'écran).

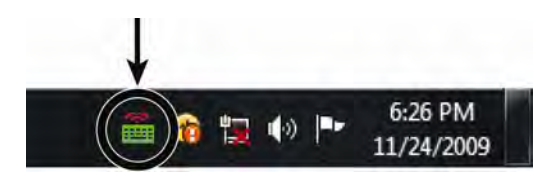

Les icônes suivantes vous indiquent quand changer les piles du clavier :

70 % - 100 % (vert)

40 % - 70 % (jaune)

0 % - 40 % (rouge)

#### **REMARQUES**:

- Lorsque vous branchez le récepteur, l'icône de l'indicateur de puissance des piles apparaît de nouveau si elle a été activée précédemment.
- Pour mettre à jour l'indicateur de puissance des piles, appuyez sur la touche Fn + barre d'espace.
- Il faut compter au moins 10 minutes pour que l'icône de l'indicateur de puissance des piles change de couleur.

#### Masquage de l'indicateur de puissance des piles

• Cliquez avec le bouton droit de la souris sur l'icône des piles du clavier dans la barre d'état système de Windows et sélectionnez **Masquer le clavier sans fil Elite HP**.

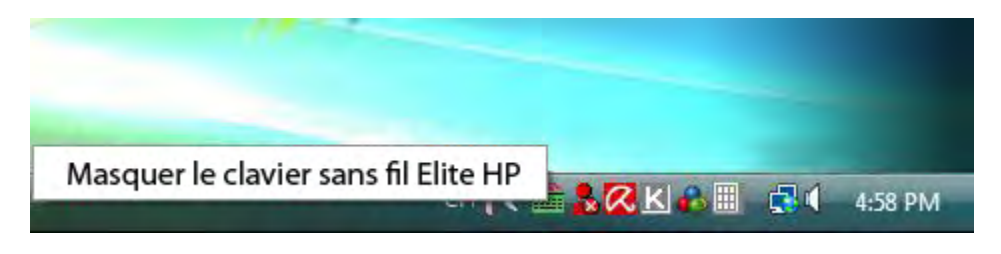

**REMARQUE :** Si vous retirez le récepteur, l'indicateur de puissance des piles dans la barre d'état système de Windows (en cas d'activation préalable) et le raccourci lié aux piles dans Tous les programmes sont masqués.

### **Fonctions PC TouchSmart**

Les touches Fn + F9, Fn + F10 et Fn + F11 fonctionnent uniquement sur le PC TouchSmart et les fonctions par défaut sont compatibles uniquement avec les ordinateurs de la série TouchSmart de HP.

Pour accéder à l'affichage à l'écran (OSD) de ces touches, appuyez sur Fn + F9, Fn + F10 ou Fn + F11 en fonction de la touche à afficher.

### Dépannage

- Je ne trouve pas l'icône des piles du clavier dans la barre d'état système de Windows et le dossier Clavier sans fil Elite de HP.
  - Redémarrez votre ordinateur.
- Je sais que les piles sont faibles, mais l'icône des piles du clavier dans la barre d'état système de Windows et le dossier Clavier sans fil Elite de HP n'indiquent pas la couleur adéquate.
  - Il faut compter au moins 10 minutes pour que l'icône de l'indicateur de puissance des piles change de couleur.
- Les touches de fonction Fn + F9, Fn + F10 et Fn + F11 ne fonctionnent pas sur mon ordinateur.
  - Ces touches fonctionnent uniquement sur le PC TouchSmart.
- Après un remplacement à chaud/une connexion à chaud, l'icône des piles du clavier ne s'affiche pas dans la barre d'état système de Windows.
  - Patientez environ 30 secondes.
  - Cliquez sur Démarrer > Tous les programmes > Clavier sans fil Elite de HP > Piles du clavier.